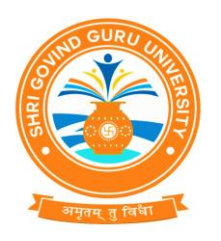

(Established Vide Gujarat Act No. 24/2015)

# શ્રી ગોવિંદ ગુરુ યુનિવર્સિટી

(ગુજરાત એક્ટ નં. ૨૪/૨૦૧૫ દ્વારા સ્થાપિત)

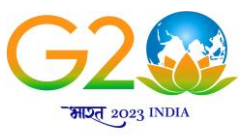

वशुंधेव कुटुम्बकम् one earth • one family • one future

નં.એસજીજીયુ/વઠીવટ/૨૦૨૩/૬૬૬૫

તા.૨૫/૦૯/૨૦૨૩

## પરિપત્ર-૩૧૭૬

શ્રી ગોવિંદ ગુરૂ યુનિવર્સિટીના અનુસ્નાતક વિભાગોના પ્રોફેસરશ્રીઓ/કો-ઓર્ડીનેટરશ્રીઓ, વિજ્ઞાન, વાણિષ્ચ, વિનયન, શિક્ષણ અને કાયદા વિદ્યાશાખાની સંલગ્ન કોલેજોના કૉલેજોના આયાર્યશ્રીઓ તથા માન્ય અનુસ્નાતક કેન્દ્રોના પ્રોફેસર ઈન્યાર્જશ્રીઓ ને જણાવવાનું કે, શૈક્ષણિક વર્ષ ૨૦૨૩-૨૪ માં સેમેસ્ટર-૧ માં પ્રવેશ મેળવેલ તમામ વિધાર્થીઓના એનરોલમેન્ટ/૨જીસ્ટ્રેશન ફોર્મ શ્રી ગોવિંદ ગુરૂ યુનિવર્સિટીના ન્યુ UMS સોફ્ટવેર પોર્ટલ <u>https://sgguerp.in</u> પર તેમને ફાળવેલ યુઝર આઈ.ડી. દ્વારા લોગીન થઈ નીચે દર્શાવેલ સમયપત્રક અનુસાર ઓનલાઈન ભરવાના રહેશે અને તા.૨૦/૧૦/૨૦૨૩ સુધીમાં ફરજીયાતપણે આ સાથે સામેલ માર્ગદર્શિકામાં આપેલ સુચના અનુસાર બે કોપીમાં ડેવલોપમેન્ટ ફી સાથે (લાગુ પડતી હોય તેઓએ) ફક્ત રૂબરૂમાં જમા કરાવવાના રહેશે.

| વિગત                                                         | રેગ્યુલર ફી સાથે ફોર્મ<br>ભરવાની છેલ્લી તારીખ                        | લેઈટ ફી સાથે ફોર્મ ભરવાની<br>છેલ્લી તારીખ                                      | દંડાત્મક ફી સાથે ફોર્મ<br>ભરવાની છેલ્લી તારીખ                                                      |
|--------------------------------------------------------------|----------------------------------------------------------------------|--------------------------------------------------------------------------------|----------------------------------------------------------------------------------------------------|
| સ્નાતક કક્ષાના<br>સેમેસ્ટર-૧ ના<br>એનરોલમેન્ટ<br>બાબત        | રેગ્યુલર ફી રૂ. ૨૦૦/- સાથે<br>તા.૨૬૮૦૯૮૨૦૨૩ થી<br>તા.૧૬૮૧૦૮૨૦૨૩ સુધી | રેગ્યુલર ફી રૂ. ૨૦૦/-+લેઈટ<br>ફી રૂ.૧૦૦/- =૩૦૦/- સાથે<br>તા.૧૭/૧૦/૨૦૨૩ સુધી    | રેગ્યુલર ફી રૂ. ૨૦૦/- +<br>લેઈટ ફી રૂ. ૧૦૦ + દંડાત્મક<br>ફી રૂ. ૫૦૦ = ૮૦૦/-<br>તા.૧૮/૧૦/૨૦૨૩ સુધી  |
| અનુસ્નાતક<br>કક્ષાના<br>સેમેસ્ટર-૧ ના<br>રજીસ્ટ્રેશન<br>બાબત | રેગ્યુલર ફી રૂ.૫૦૦/- સાથે<br>તા.૨૬/૦૯/૨૦૨૩ થી<br>તા.૧૬/૧૦/૨૦૨૩ સુધી  | રેગ્યુલર ફી રૂ. ૫૦૦/- + લેઈટ<br>ફી રૂ.૧૦૦/- = ૬૦૦/- સાથે<br>તા.૧૭/૧૦/૨૦૨૩ સુધી | રેગ્યુલર ફી રૂ. ૫૦૦/- +<br>લેઈટ ફી રૂ. ૧૦૦ + દંડાત્મક<br>ફી રૂ. ૫૦૦ = ૧૧૦૦/-<br>તા.૧૮/૧૦/૨૦૨૩ સુધી |

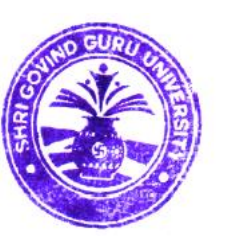

કુલસચિવ શ્રી ગોવિંદ ગુરૂ યુનિવર્સિટી વિંઝોલ (ગોધરા)

બિડાણ : એનરોલમેન્ટ ફોર્મ ભરવા માટેની જરૂરી માર્ગદર્શિકા/સૂચનાઓ.

પ્રતિ,

- શ્રી ગોવિંદ ગુરૂ યુનિવર્સિટીના અનુસ્નાતક વિભાગોના પ્રોફેસરશ્રીઓ/કો-ઓર્ડીનેટરશ્રીઓ, વિજ્ઞાન, વાણિષ્ય, વિનયન, શિક્ષણ અને કાયદા વિદ્યાશાખાની સંલગ્ન કોલેજોના કૉલેજોના આચાર્યશ્રીઓ તથા માન્ય અનુસ્નાતક કેન્દ્રોના પ્રોફેસર ઈન્યાર્જશ્રીઓ તરફ જાણ તથા જરૂરી કાર્યવાઠી સારું.

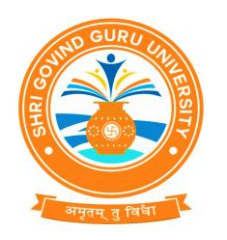

(Established Vide Gujarat Act No. 24/2015)

# શ્રી ગોવિંદ ગુરુ યુનિવર્સિટી

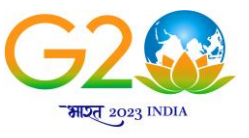

वशुंघेव कुटुम्बकम् one earth · one family · one future

(ગુજરાત એકટ નં. ૨૪/૨૦૧૫ દ્વારા સ્થાપિત)

<u>સેમેસ્ટર-૧ માં પ્રવેશ મેળવનાર વિદ્યાર્થીઓના એનરોલમેન્ટ/રજીસ્ટ્રેશન ફોર્મ સંબંધિત જરૂરી સૂચનાઓ</u>

શ્રી ગોવિંદ ગુરૂ યુનિવર્સિટી સંલગ્ન વિજ્ઞાન, વાણિજ્ય, વિનયન, શિક્ષણ અને કાયદા વિદ્યાશાખાના સ્નાતક અને અનુ-સ્નાતક કક્ષાના અભ્યાસક્રમોના એનરોલમેન્ટ/રજીસ્ટ્રેશન ફોર્મ યુનિવર્સિટી કાર્યાલયમાં જમા કરાવવા માટેની નીચેની સૂચનાઓનું પાલન કરવા વિનંતી છે. (યાદી સામેલ છે)

- કોલેજ એનરોલમેન્ટ/૨જીસ્ટ્રેશન ફોર્મ અંગેનો પરિપત્ર ડાઉનલોડ કરી લેવો.
- આ યુનિવર્સિટીમાં પ્રવેશ મેળવનાર વિધાર્થીઓએ એનરોલમેન્ટ/૨જીસ્ટ્રેશન કરાવવું ફરજીયાત છે.
- સંબંધિત કોલેજોએ શ્રી ગોવિંદ ગુરૂ યુનિવર્સિટીના ન્યુ UMS સોક્ટવેર પોર્ટલ https://sgguerp.in પર તેમને ફાળવેલ યુઝર આઈ.ડી. દ્વારા લોગીન થઈ એનરોલમેન્ટ/રજીસ્ટ્રેશન ફોર્મ ઓનલાઈન ભરી, વેરીફાઈ અને સેવ કરવાનું રહેશે. (યુઝર આઈ.ડી. અને પાસવર્ડ એડમીશન પ્રક્રિયા માટે જે હતો તે જ રહેશે)
- સંબંધિત કોલેજ/માન્ય પી.જી. કેન્દ્ર દ્વારા એનરોલ્મેન્ટ/રજીસ્ટ્રેશન ફોર્મ સેવ કર્યા બાદ એનરોલમેન્ટ સ્લીપ
   જનરેટ કરવાની રહેશે. આ સ્લીપમાં ફીની વિગતો આવશે જે અનુસાર ફી ભરવાની રહેશે.
- એનરોલમેન્ટ/૨જીસ્ટ્રેશન ફોર્મની જરૂરી ફી પોર્ટલમાં વેરીફાઈડ અને સેવ કરેલ ફોર્મના આધારે સોફ્ટવેર દ્વારા દર્શાવેલ ૨૬મ પોર્ટલમાં દર્શાવેલ ડીજીટલ ગેટવે અથવા RTGS/NEFT થી ભરવાની રહેશે.
- ઓનલાઈન ફોર્મ ભરવાની છેલ્લી તારીખના બીજા દિવસે ઓનલાઈન જનરેટ થયેલ રીસીપ્ટ અને ફી ભર્યાની વિગત બે કોપીમાં યુનિવર્સિટી ખાતે જમા કરાવવાનું રહેશે.
- એનરોલમેન્ટ/૨જીસ્ટ્રેશન ફોર્મની ઓનલાઈન જનરેટ થયેલ રીસીપ્ટની નકલ અને આચાર્યશ્રીના સહી અને સિક્કા સાથેનો ચેકલીસ્ટ રીપોર્ટ યુનિવર્સિટી કાર્યાલયમાં ૨ (બે) કોપીમાં જમા કરાવવાના રહેશે.
- એનરોલમેન્ટ/૨જીસ્ટ્રેશન ફોર્મ વેરીફાઈ કરતા પહેલા તમામ પ્રકારની ચકાસણી કરી લેવી જેથી બાદમાં સુધારા-વધારા કરવાં માટેની કોઈ કાર્યવાહી કરવી પડે નહિ.
- અધુરી કે ખોટી વિગતોવાળા આવેલ એનરોલમેન્ટ/૨જીસ્ટ્રેશન ફોર્મના કારણે વિદ્યાર્થીના નામમાં, ફોટામાં કે અન્ય કોઈ બાબતમાં ક્ષતિ જણાશે તો તે અંગે યુનિવર્સિટીની કોઈ જવાબદારી રઠેશે નહિ.
- વિદ્યાર્થીઓનું એનરોલમેન્ટ/૨જીસ્ટ્રેશન ફોર્મ જમા કરાવતા અગાઉ પ્રવેશ પાત્રતા/યોગ્યતા અંગેની તમામ ચકાસણી આપના સ્તરે કરી લેવાની રહેશે. તેમાં કોઈ ક્ષતિ જણાય અથવા ભવિષ્યમાં તેના કારણે કોઈ કાયદાકીય કાર્યવાહી થાય તો તે અંગેની સઘળી જવાબદારી આપની રહેશે.
- એનરોલમેન્ટ/૨જીસ્ટ્રેશન ફોર્મમાં ઓનલાઈન ભરેલી વિગતોની ચકાસણી કૉલેજ કક્ષાએથી કાળજીપૂર્વક કરવાનું રાખવું. વિદ્યાર્થીઓનું નામ, બેઠક નંબર, વર્ષ અને પરિણામ ખુબ ચોકસાઈ પૂર્વક ચેક કરવા.
- ગુજરાત બોર્ડ સિવાયના અન્ય બોર્ડ/શ્રી ગોવિંદ ગુરૂ યુનિવર્સિટી સિવાયની કૉલેજો/અન્ય યુનિવર્સિટીના વિદ્યાર્થીઓ પાસેથી પ્રોવિઝનલ એડમીશન એલીજીબીલીટી સર્ટીફીકેટ/ફાઈનલ એડમીશન એલીજીબીલીટી સર્ટીફીકેટ મેળવી લેવું P.A.E.C./F.A.E.C. નંબરની વિગતો ધ્યાનપૂર્વક એન્ટ્રી કરવી. જો તે પ્રમાણે કાર્યવાઠી નઠિ કરવામાં આવે તેનું ફોર્મ રદબાતલ થશે તથા તે અંગે સંપૂર્ણ અબાધિત અધિકાર યુનિવર્સિટીનો રઠેશે.
- એનરોલમેન્ટ/૨જીસ્ટ્રેશન ફોર્મ ભ૨વા અંગેની ખાસ સ્ચના :
  - a) વિદ્યાર્થીઓનો ફોટોગ્રાફ અને સહી ચેક કરી લેવા તથા જો તે ન હોય ખાનામાં સમાય તે રીતે સ્કેન કરીને અપલોડ કરવા, તે જ ફોટો વિધાર્થીની હોલટીકીટ અને માર્કશીટમાં આવશે અને તેની જાણ વિધાર્થીને કરવી. તેમજ ફોર્મ ઉપર ફોટોગ્રાફ ચોટાડવા નહિ અને સહી કરાવવી નહી.

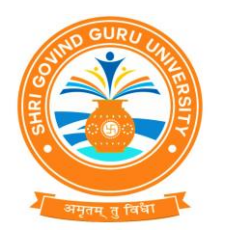

(Established Vide Gujarat Act No. 24/2015)

# શ્રી ગોવિંદ ગુરુ યુનિવર્સિટી

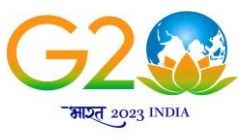

वसुधेव कुटुम्बकम् one earth • one family • one future

(ગુજરાત એકટ નં. ૨૪/૨૦૧૫ દ્વારા સ્થાપિત)

- b) એનરોલમેન્ટ/૨જીસ્ટ્રેશન ફોર્મમાં જ્યાં મેન્યુઅલ એન્ટ્રી કરવાની થાય ત્યાં CAPITAL LETTER થી જ એન્ટ્રી કરવી.
- c) વિધાર્થીઓના ABC ID, આધારકાર્ડ, ઈ-મેઈલ એડ્રેસ, મોબાઈલ નંબર, જન્મ તારીખ, પીનકોડ, બેંક એકાઉન્ટ નંબર, IFSC કોડ વિગેરે જેવી આંકડાકીય માહિતી ખાસ ધ્યાન રાખીને એન્ટ્રી કરવી. (આંકડામાં ભૂલ ન થાય તે રીતે) કારણકે રજીસ્ટર્ડ ઈ-મેઈલ અથવા મોબાઈલ નંબરમાં વિધાર્થીઓને જરૂરી માહિતી સમયાંતરે મોકલવામાં આવશે.
- e) એનરોલમેન્ટ/રજીસ્ટ્રેશન ફોર્મમાં યુ.જી.સી.,ન્યુ દિલ્હીના પત્ર ક્રમાંક:D.O.No.F.I-50/2021(ABC/NAD) તા.૨૧/૦૨/૨૦૨૩ મુજબ દરેક વિધાર્થીઓના ABC નંબર અને આધાર કાર્ડ મુજબનાં નામની વિગત નિયત કોલમમાં અયૂક લખાવવાની રહેશે.
- ઈન્ટેક કેપેસીટી હોઈ તેટલા જ એનરોલમેન્ટ/૨જીસ્ટ્રેશન ફોર્મ ભરાવવાની જવાબદારી જે તે ભવનના પ્રોફેસ૨શ્રી/કો-ઓર્ડીનેટ૨શ્રી, કોલેજના આચાર્યશ્રીની અથવા માન્ય અનુસ્નાતક કેન્દ્રના પ્રોફેસ૨ ઈન્ચાર્જશ્રીની ૨હેશે.
- આપે વિધાર્શીઓના નામ અને અન્ય વિગત વાળું એનરોલમેન્ટ/૨જીસ્ટ્રેશન ફોર્મનું ચેક લીસ્ટ નોટીસ બોર્ડ પર મુકવાનું રહેશે. તેમાં ખરાઈ અર્થે સંબંધિત વિધાર્થીઓની સહી પણ લેવાની રહેશે. જેનું કોલેજોએ ચુસ્તપણે પાલન કરવાનું રહેશે.
- એનરોલમેન્ટ/૨જીસ્ટ્રેશન ફીની પોર્ટલમાં દર્શાવેલ કુલ ૨કમમાંથી વહીવટી ખર્ચ પેટે વિદ્યાર્થી દીઠ
   રૂ. ૨૦/- કપાત કરીને ગણતરીમાં લીધેલ હોય પોર્ટલમાં દર્શાવ્યા મુજબની પૂરી ફી ભરવી.
- યુનિવર્સિટીના વિભાગોએ પૂરી ફી ભરવાની રહેશે. તેઓએ વઠીવટી ખર્ચ બાદ કરવાનો રઠેશે નઠી.
- સ્વનિર્ભર કોલેજોએ તેમજ અનુદાનિત/સરકારી કોલેજોના સ્વનિર્ભર યુનિટ/કોર્સીસની વિદ્યાર્થીદીઠ ભરવાની થતી યુનિવર્સિટી ડેવલોપમેન્ટ ફી આ સાથે સામેલ યાદી મુજબ ભરવાની રહેશે. તે માટે બે કોપીમાં અલગ ફોરવર્ડીંગ લેટર અને ફી ભર્યાની પાવતી સાથે રાખવાની રહેશે. ડેવલોપમેન્ટ ફી ના ભરેલ કોલેજના એનરોલ્મેન્ટ/રજીસ્ટ્રેશન ફોર્મ સ્વીકારવામાં (એનરોલ્મેન્ટ/રજીસ્ટ્રેશન નબર જનરેટ કરવામાં આવશે નહિ.) આવશે નહિ જે અંગેની ખાસ નોધ લેવા જણાવવામાં આવે છે.

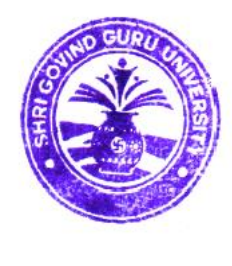

કુલસચિવ શ્રી ગોવિંદ ગુરૂ યુનિવર્સિટી વિંઝોલ (ગોધરા)

પ્રતિ,

- શ્રી ગોવિંદ ગુરૂ યુનિવર્સિટીના અનુસ્નાતક વિભાગોના પ્રોફેસરશ્રીઓ/કો-ઓર્ડીનેટરશ્રીઓ, વિજ્ઞાન, વાણિષ્ય, વિનયન, શિક્ષણ અને કાયદા વિદ્યાશાખાની સંલગ્ન કોલેજોના કૉલેજોના આચાર્યશ્રીઓ તથા માન્ય અનુસ્નાતક કેન્દ્રોના પ્રોફેસર ઈન્ચાર્જશ્રીઓ તરફ જાણ તથા જરૂરી કાર્યવાઠી સારું.

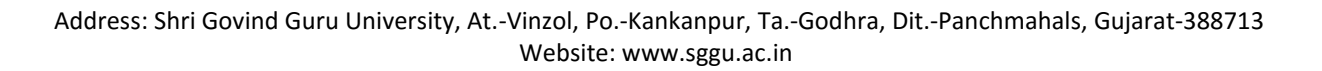

(Established Vide Gujarat Act No. 24/2015)

# શ્રી ગોવિંદ ગુરુ યુનિવર્સિટી

(ગુજરાત એકટ નં. ૨૪/૨૦૧૫ દ્વારા સ્થાપિત)

# ડેવલોપમેન્ટ ફી ની વિગત

(ફક્ત સ્વનિર્ભર કોલેજો તેમજ અનુદાનિત તથા સરકારી કોલેજોના સ્વનિર્ભર યુનિટ/કોર્સીસ માટે)

| અભ્યાસક્રમ                  | ડેવલોપમેન્ટ ફી |
|-----------------------------|----------------|
| બી.એ.                       | ૭૫૦            |
| બી.કોમ                      | ૭૫૦            |
| બી.એસસી                     | 5000           |
| બી.એસ.ડબ્લ્યુ               | ૧૫૦૦           |
| બી.સી.એ                     | ૧૫૦૦           |
| એલએલ.બી                     | 5000           |
| બી.એડ્                      | 5000           |
| બી.બી.એ. (હ્યેટલ મેનજમેન્ટ) | 4000           |
| બી.આર.એસ.(ઓનર્સ)            | 5000           |
| બી.વોક.                     | 1000           |
| બી.એચ.ટી.એમ                 | 4000           |
| બી.એ.(ફે.ડીઝાઇનીંગ)         | 3000           |
| બી.એ.(ઈ.ડીઝાઇનીંગ)          | 3000           |
| બી.ડેસ (એ.એફ.ડી.)           | ٩٥٥٥           |
| બી.બી.એ.                    | ૧૫૦૦           |
| એમ.એસ.ડબ્લ્યુ.              | 3000           |
| એમ.એ.                       | 5000           |
| એમ.કોમ.                     | 3000           |
| એમ.એસસી.                    | 8000           |
| એમ.એડ્.                     | 4000           |
| એલએલ.એમ.                    | ૫૦૦૦           |
| એમ.આર.એસ.                   | 5000           |
| ડી.એફ.એસ.                   | ૫૦૦            |

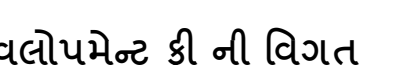

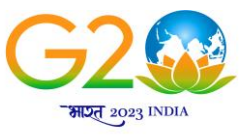

वर्थुंघेव कुटुम्बकम्

ONE EARTH . ONE FAMILY . ONE FUTURE

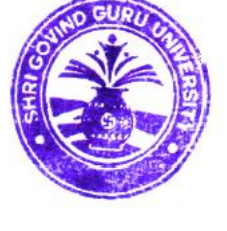

1

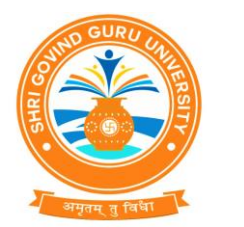

# Help Manual

# **Enrolment Module**

Document No.

Total Pages : 10

## **Guj Info Petro Limited**

## Confidential

This information is confidential and proprietary to GIPL and is to be used only for the purpose for which it is provided. Reproduction by any means, electronic or mechanical, and distribution to third parties without express written permission of GIPL is not permitted.

## **Table of Contents**

| 1.   | Enrolment / PG Registration                                         | . 3 |
|------|---------------------------------------------------------------------|-----|
| 2.   | Enrolment / PG Registration Panel (Edit/ Delete/ Other)             | . 4 |
| 3.   | Applicant List for Payment (Activity Wise)                          | . 6 |
| 4.   | Payment Transaction Search                                          | . 7 |
| This | redirects to : Payment For Enrolment & PG Registration / NEFT/ RTGS | . 8 |

This information is confidential and proprietary to GIPL and is to be used only for the purpose for which it is provided. Reproduction by any means, electronic or mechanical, and distribution to third parties without express written permission from GIPL is not permitted

Page 2 of 8

### 1. Enrolment / PG Registration

#### **Insert Functionality:**

- The page shall allow the Colleges to Fill Enrolment Forms of Students.
- For New Entry the user would be directly filling the form of Applicant, if he/she is enrolling for the first time and his/her admission is not done through online admission module of this system.
  - User fill all tabs of this page like Basic Details, Personal Details, Qualification Details, Complete Academic Records, Student Payment Details and also upload Applicant Photo and Signature.
- For by admission Mode the Enrolment/ PG Registration form details would be fetched by entering the Application Number Only User except Signature, Account Holder Name and Applicant Payment Details so user will have to write account holder name, enter Applicant and also upload signature.

| College :             |                                                       | Faculty :              | MEDICAL                   |
|-----------------------|-------------------------------------------------------|------------------------|---------------------------|
| Program :             |                                                       | College Program Type : | Self Finance - English    |
| Program Term :        |                                                       | Academic Batch :       | B.Sc. Nursing 2022-2023   |
| Intake :              |                                                       |                        |                           |
|                       |                                                       | Unfreeze               |                           |
| lication Entry Mode * | New $^{\bigcirc}$ By Admission $^{\bigcirc}$ By SP ID |                        |                           |
| Pasis Dataila         | Basic Details                                         |                        |                           |
| Sasic Detaits         |                                                       |                        |                           |
| Personal Details      | Surname *                                             |                        | Applicant Photo           |
|                       | Name *                                                |                        |                           |
| Qualifying Exam       | Father/Husband/Mother Name                            |                        |                           |
| 1                     | Birth Date *                                          | DD/MM/YYYY             |                           |
| Complete<br>Academics | Gender *                                              | Please Select 🗸        | Choose File No fisen      |
| 1                     | Category *                                            | Please Select          | 1                         |
| Attachment Details    | Religion *                                            | Please Select 🗸        | Note : Photo Should be in |
|                       | Sub Caste                                             |                        | Should not be greter then |
|                       | Sub-case                                              |                        | Size of 300 KB            |
|                       | Do You Have Any Disability ( PH )                     | Please Select V        | 0. +                      |
|                       | Is ICCR Student?                                      | 0                      | Signature                 |
|                       | E-mail •                                              |                        |                           |

#### Page 3 of 8

This information is confidential and proprietary to GIPL and is to be used only for the purpose for which it is provided. Reproduction

### 2. Enrolment / PG Registration Panel (Edit/ Delete/ Other)

### **View Functionality:**

• All applied Enroll applicant's data has been display.

### **Edit Functionality:**

- Only those applicants will be appearing whose Enrolment not done with following reason like • payment, University query, University Verification.
- With have edit facility user can have doneevery details of Enrolment application form. ٠

|                                                                                                    |                                                              |                               | conege                                                                                                    |                                                      |                                                 |                                              |                                      |               |                                                          |                                       |                     |
|----------------------------------------------------------------------------------------------------|--------------------------------------------------------------|-------------------------------|----------------------------------------------------------------------------------------------------|------------------------------------------------------|-------------------------------------------------|----------------------------------------------|--------------------------------------|---------------|----------------------------------------------------------|---------------------------------------|---------------------|
|                                                                                                    |                                                              |                               | Faculty *                                                                                                    |                                                      |                                                 |                                              |                                      |               |                                                          |                                       |                     |
|                                                                                                    |                                                              | Р                             | Program *                                                                                                    |                                                      |                                                 |                                              |                                      |               |                                                          |                                       |                     |
|                                                                                                    |                                                              | Academ                        | ic Batch *                                                                                                    |                                                      |                                                 |                                              |                                      |               |                                                          |                                       |                     |
|                                                                                                    |                                                              | College Progra                | am Type *                                                                                                    |                                                      |                                                 |                                              |                                      |               |                                                          |                                       |                     |
|                                                                                                    |                                                              | •                             | Medium *                                                                                                    |                                                      |                                                 |                                              |                                      |               |                                                          |                                       |                     |
|                                                                                                    |                                                              |                               |                                                                                                    |                                                      |                                                 |                                              |                                      |               |                                                          |                                       |                     |
|                                                                                                    |                                                              | Progra                        | m Term *                                                                                                    |                                                      |                                                 |                                              |                                      |               |                                                          |                                       |                     |
| • View                                                                                                    | Edit 🔿 Cance                                                 | Progra<br>I O Delete          | om Term ★                                                                                                    | O Un-Verify O<br>View                                | Number Genera                                   | nte O Query Resol                            | ve 🔿 Number D                        | elete         |                                                          |                                       |                     |
| ● view ○<br>Enrol Applica                                                                                                    | Edit O Cance<br>ant Details:<br>entries                      | Progra                        | ○ Verify                                                                                                    | Un-Verify C                                          | Number Genera                                   | nte 🗢 Query Resol                            | ve 🔿 Number D                        | elete         | Search:                                                  |                                       |                     |
| view  view  Chrol Applicat  Applicant Name.                                                                                                    | Edit Cance<br>ant Details:<br>entries<br>Category            | Progra                        | m Term *                                                                                                    | Un-Verify View                                       | Number Genera<br>Mobile<br>No                   | nte O Query Resol                            | ve O Number D<br>Enroiment<br>Number | sp<br>ID      | Search:<br>Is<br>PaymentDone<br>By Student At<br>College | Student<br>Payment<br>Reference<br>No | Stur<br>Pay<br>Dat  |
| View     View     Control Applicat     Show     10     Applicant     Name.     Lh     demo demo     demo                                                                                                    | Edit Cance<br>ant Details:<br>entries<br>Category<br>General | Progra I O Delete Gender Male | Werify Control of the second second s | Un-Verify View<br>View                               | Number Generatives                              | te ○ Query Resol<br>E-Mail<br>demo@gmail.com | ve O Number D<br>Enrolment<br>Number | sp<br>ID<br>I | Search:<br>Is<br>PaymentDone<br>By Student At<br>College | Student<br>Payment<br>Reference<br>No | Stur<br>Pay<br>Date |
| view     view     view | edit Cance<br>ant Details:<br>entries<br>Category<br>General | Progra                        | Birth<br>Date<br>26-04-<br>1996                                                                                                    | Un-Verify View View Application No Offline Admission | Number Generative<br>Mobile<br>No<br>9587654321 | e-Mail<br>E-Mail<br>demo@gmail.com           | ve O Number D<br>Enroiment<br>Number | SP<br>ID<br>I | Search:<br>PaymentDone<br>By Student At<br>College       | Student<br>Payment<br>Reference<br>No | Stur<br>Pay<br>Date |

#### Page 4 of 8

This information is confidential and proprietary to GIPL and is to be used only for the purpose for which it is provided. Reproduction

### Guj Info Petro Limited Document No.

### Help Manual Enrolment Module

|                                             |                                                                |                                | College *                                | G.V.M. B.Sc.                                             | Nursing College,                                 | Aniyad                      |                                      |                   |                                                         | •                               |                      |                      |
|---------------------------------------------|----------------------------------------------------------------|--------------------------------|------------------------------------------|----------------------------------------------------------|--------------------------------------------------|-----------------------------|--------------------------------------|-------------------|---------------------------------------------------------|---------------------------------|----------------------|----------------------|
|                                             |                                                                |                                | Faculty *                                | MEDICAL                                                  |                                                  |                             |                                      |                   | 1                                                       | •                               |                      |                      |
|                                             |                                                                | Р                              | rogram *                                 | B.Sc. Nursin                                             | ig                                               |                             |                                      |                   |                                                         | •                               |                      |                      |
|                                             |                                                                | Academi                        | ic Batch *                               | B.Sc. Nursin                                             | ng 2022-2023                                     |                             |                                      |                   | 1                                                       | •                               |                      |                      |
|                                             | C                                                              | ollege Progra                  | m Type *                                 | Self Finance                                             |                                                  |                             |                                      |                   | 83                                                      | •                               |                      |                      |
|                                             |                                                                | ,                              | Medium *                                 | English                                                  |                                                  |                             |                                      |                   | 2                                                       |                                 |                      |                      |
|                                             |                                                                |                                |                                          |                                                          |                                                  |                             |                                      |                   |                                                         |                                 |                      |                      |
| • View                                      | Edit Cance                                                     | Progra<br>l 🔿 Delete           | m Term *                                 | B.Sc. Nursin                                             | ng Semester - 1<br>Number Genera                 | nte 🔿 Query Resolv          | re 🔿 Number D                        | elete             |                                                         | •                               |                      |                      |
| • View C                                    | entries                                                        | Progra                         | m Term *                                 | B.Sc. Nursin                                             | ig Semester - 1<br>Number Genera                 | nte 🔿 Query Resolv          | re 🔿 Number D                        | elete             | Search                                                  | -                               |                      |                      |
| view rrol Applic                            | Edit Cance<br>ant Details:<br>entries<br>Category              | Progra<br>I O Delete<br>Gender | m Term *<br>O Verify ()<br>Birth<br>Date | B.Sc. Nursin<br>Un-Verify O<br>View<br>Application<br>No | ng Semester - 1<br>Number Genera<br>Mobile<br>No | nte O Query Resolv          | re O Number D<br>Enrolment<br>Number | elete<br>SP<br>ID | Search<br>Is<br>PaymentDone<br>By Student At<br>College | Stud<br>Payr<br>Refe<br>No      | ent<br>ient<br>rence | Stud<br>Payr<br>Date |
| view view nrol Applic how 10 view demo demo | Dedit Cance<br>ant Details:<br>entries<br>Category<br>Category | Progra I O Delete Gender Male  | Birth<br>Date<br>26-04-<br>1996          | B.Sc. Nursin<br>Un-Verify View                           | Mobile<br>No<br>9587654321                       | te O Query Resolv<br>E-Mail | re O Number D<br>Enrolment<br>Number | elete<br>SP<br>ID | Search<br>Is<br>PaymentDone<br>By Student At<br>College | -<br>Stud<br>Payr<br>Refe<br>No | ent<br>nent<br>rence | Stud<br>Payr<br>Date |

Page 5 of 8

### 3. Applicant List for Payment (Activity Wise)

#### **Insert Functionality:**

- College User can generate challan for a bulk of Enrolment/ PG Registration forms.
- Upon generation of challan a unique challan number will be generated which will be used in payments.
- List of applicants will show after selected parameter search with having check box selection facility by which bulk payment process will do.
- Online, Cash and Cheque/ Draft payment options are available for payment.
- If user select online payment option, then system transfer to Payment Gateway and if payment successful then payment receipt will be generated.
- If user selects cash challan option, then cash challan will be printed for colleges.
- If user selects Cheque/ Draft option then related Cheque/ Draft No, Date and Bank Name are entering than challan will be printed for colleges.

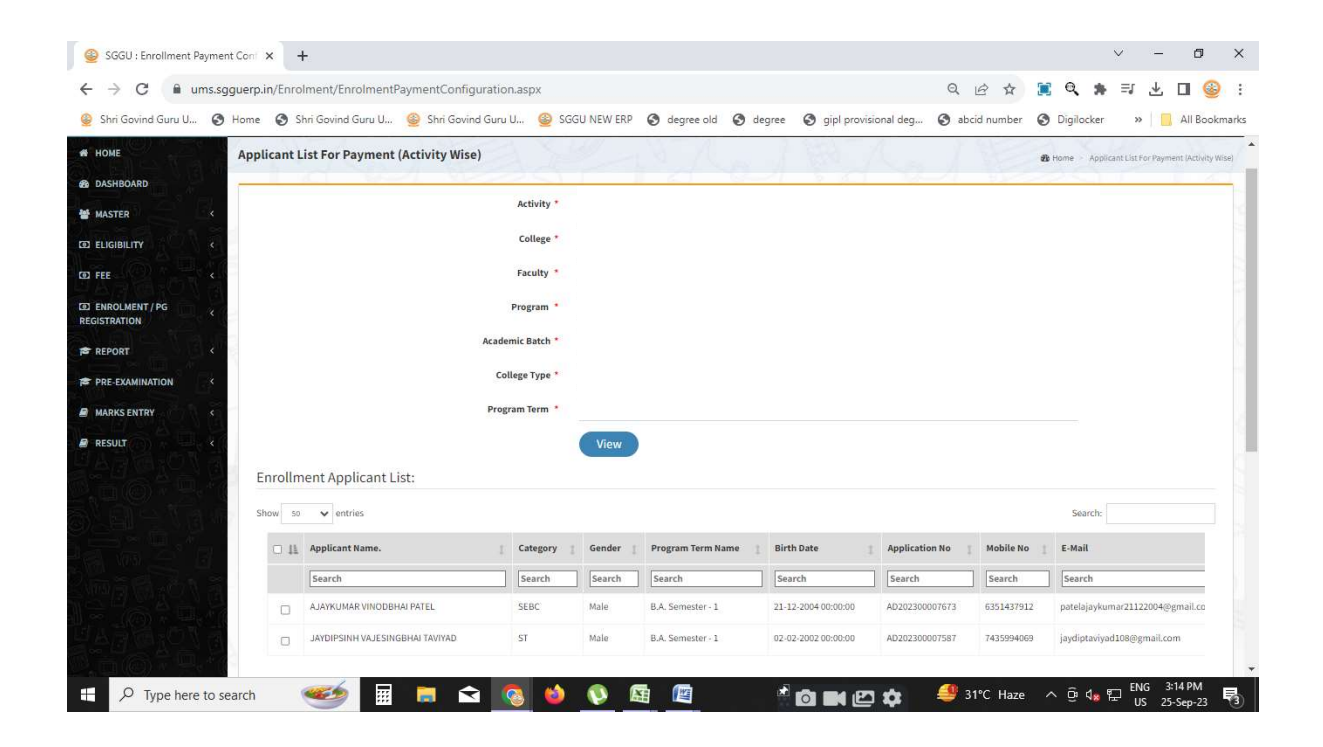

Page 6 of 8

This information is confidential and proprietary to GIPL and is to be used only for the purpose for which it is provided. Reproduction

### 4. Payment Transaction Search

#### **Insert Functionality:**

- Using this page university/ college user can update payment status of offline / online payments with Re-initiate payment.
- Payment list will be populating as per selection of fields.
- In Form list we can see the "No of Students, Payment Information's, Re-initiate Payment"
- In form list we can delete payment those payments whose status is pending.
- User can also export payment list in excel from EXPORT ALL button.
- User can also view students list from Number of student field.

|             |                  | Activity *                                             | Enrollment /      | PG Registratio | on                |                     |                       |                          |                 | *                          |        |
|-------------|------------------|--------------------------------------------------------|-------------------|----------------|-------------------|---------------------|-----------------------|--------------------------|-----------------|----------------------------|--------|
|             |                  | College Name *                                         | Pioneer Hom       | oeopathic Me   | edical College,   | Vadodara            |                       |                          |                 | *                          |        |
|             |                  | Faculty *                                              | MEDICAL           |                |                   |                     |                       |                          |                 | *                          |        |
|             |                  | Program *                                              | Bachelor of H     | Iomeopathic    | Medicine and      | Surgery             |                       |                          |                 | *                          |        |
|             |                  | Program Term *                                         | F.Y. B.H.M.S.     |                |                   |                     |                       |                          |                 | •                          |        |
|             |                  | Academic Batch Name *                                  | B.H.M.S. 2022     | 2-2023         |                   |                     |                       |                          |                 | *                          |        |
|             |                  | College Program Type                                   | Please Sele       | ct             |                   |                     |                       |                          |                 | *                          |        |
|             |                  | Medium                                                 | Please Sele       | ct             |                   |                     |                       |                          |                 | •                          |        |
|             |                  | Payment Status                                         | -Please Selec     | t-             |                   |                     |                       |                          |                 | •                          |        |
| aymen       | t List:          | Se                                                     | earch E           | xport All      | Duplicat          | e Payment           | Data o                | lick on thi<br>f enrolme | is butto<br>ent | n for pay                  | ment   |
| 10W 10      | ✓ entries        |                                                        |                   |                |                   |                     |                       |                          | Search:         |                            |        |
| Sr No.      | Payment No       | Payment Activity                                       | No Of<br>Students | Amount         | Payment<br>Status | Payment<br>Approved | Approved<br>Date Time | Payment<br>Info          | Receipt         | Re-<br>initiate<br>Payment | Delete |
| 1           | EN23042700001    | Enrollment for 2022-2023 Batch<br>- B.H.M.S. 2022-2023 | 1                 | 0.00           | Pending           | PENDING             |                       | 0                        |                 | 0                          | Delete |
| nowing 1 to | o 1 of 1 entries |                                                        |                   |                |                   |                     |                       |                          |                 | Previous                   | 1 Ne   |
|             |                  |                                                        |                   |                |                   |                     |                       |                          |                 |                            |        |

This information is confidential and proprietary to GIPL and is to be used only for the purpose for which it is provided. Reproduction by any means, electronic or mechanical, and distribution to third parties without express written permission from GIPL is not permitted

Page 7 of 8

#### This redirects to : Payment For Enrolment & PG Registration / PEC / FEC

| Payment For Enrolment & PG Registration / PE | C / FEC & Home > Payment For Enrolment & PG Registrativ | on / PEC / FE |
|----------------------------------------------|---------------------------------------------------------|---------------|
| Activity                                     | Enrollment / PG Registration                            |               |
| Payment Activity Name                        | Enrollment for 2022-2023 Batch - B.H.M.S. 2022-2023     |               |
| Payment No                                   | EN23042700001                                           |               |
| Payment Mode *                               | Demand Draft *                                          |               |
| Total Amount                                 | 0.00                                                    |               |
| No of Student                                | 1                                                       |               |
| Cheque/Draft No                              |                                                         |               |
| Cheque/Draft Date                            | DD/MM/YYYY                                              |               |
| Cheque/Draft Bank Name                       |                                                         |               |
|                                              | Generate Challan                                        |               |

Page 8 of 8

This information is confidential and proprietary to GIPL and is to be used only for the purpose for which it is provided. Reproduction by any means, electronic or mechanical, and distribution to third parties without express written permission from GIPL is not permitted